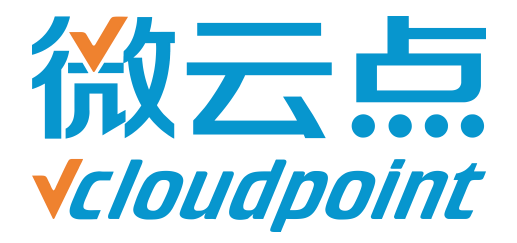

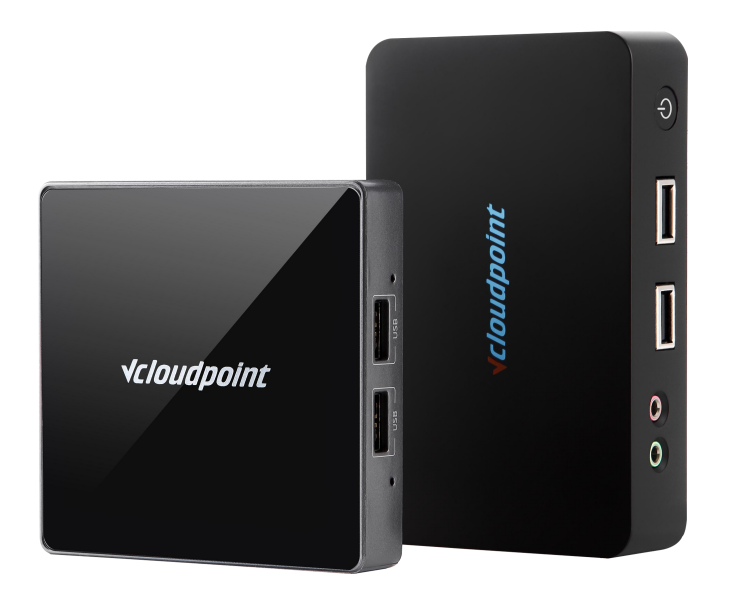

## 《限制用户访问 C 盘》

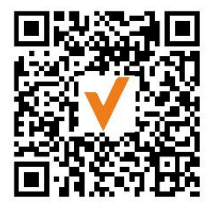

微信公众号

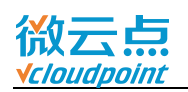

# 限制用户访问 C 盘

## 限制云终端用户访问 C 盘系统盘

### 指导文档系统环境:

Windows 7 x64 专业版;

### 磁盘分区:

C 盘——系统/软件盘

D 盘——公共盘

E 盘——私有盘

### 温馨提示:

- 该组策略只限制在文件管理器里打开C盘,无法限制第三方文件管理器(例如,解 压软件)
- 开启限制访问C盘组策略后,包括 admin 账号在内的所有用户都无法访问C盘,因此开启该组策略前先完成C盘内程序和数据部署
- 桌面默认存储路径在 C 盘内 (C:\Users\用户名\Desktop),开启限制访问 C 盘组
  策略后,用户仍可以创建、下载及拖动其它盘的文件到桌面,但无法在桌面使用粘贴功能
- 如想重新访问 C 盘, 只需将该组策略恢复默认设置
- 在开启该组策略前,建议开启系统 UAC,如不开启 UAC,云终端用户可自行修改 该组策略重获 C 盘访问权,详情参考《<u>用户账户控制(UAC)</u>》指导文档

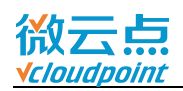

注: 限制访问 C 盘组策略为 Windows 系统自带组策略,本指导文档仅供参考。

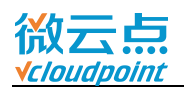

#### 1) 管理员账号登录主机,运行 gpedit.msc

| 🖅 运行   |                                                       |
|--------|-------------------------------------------------------|
|        | Windows 将根据您所输入的名称,为您打开相应的程序、<br>文件夹、文档或 Internet 资源。 |
| 打开(0): | gpedit.msc 🔹                                          |
|        | 确定 取消 浏览( <u>B</u> )                                  |

2) 打开 Windows 资源管理器,选择防止从"我的电脑"访问驱动器,编辑策略设置

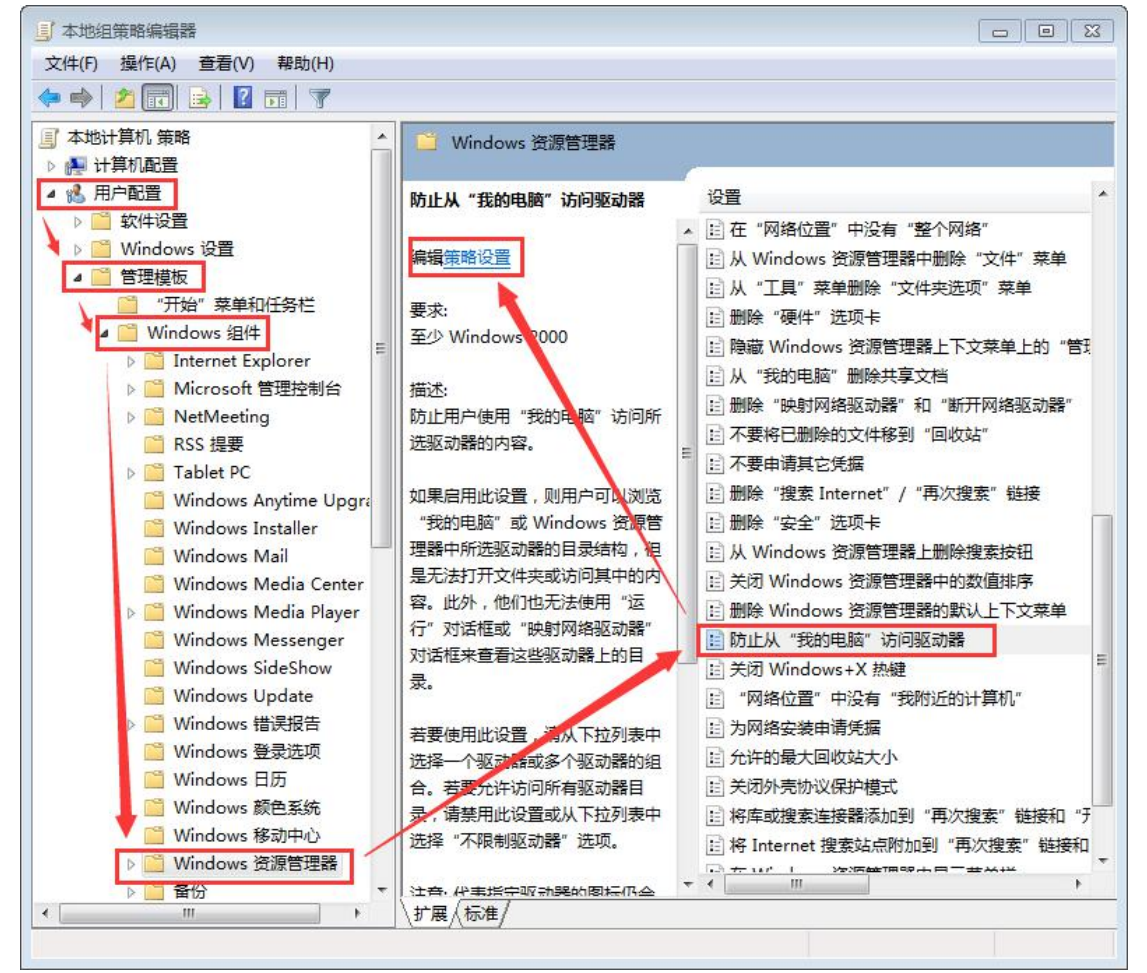

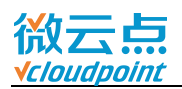

| 3) 启用该策略,并选择 <b>仅限制驱动器 C 盘,确定</b>  |                                                                   |  |  |
|------------------------------------|-------------------------------------------------------------------|--|--|
| 🌺 防止从 "我的电脑" 访问驱动器                 |                                                                   |  |  |
| 🔚 防止从 "我的电脑" 访问驱动器                 | 上一个设置(P) 下一个设置(N)                                                 |  |  |
| ◎ 未配置(C) 注释:                       | A                                                                 |  |  |
| ● 已启用(E)                           |                                                                   |  |  |
| ◎ 已禁用(D)<br>支持的平台: 五小 いげ ↓ 2000    |                                                                   |  |  |
| → Start H: ¥ Windows 2000          | A<br>                                                             |  |  |
| 选项:                                | 帮助:                                                               |  |  |
| 选择下列组合中的一个                         | 防止用户使用"我的电脑"访问所选驱动器的内容。                                           |  |  |
| 限制所有驱动者                            | 如果启用此设置,则用户可以浏览"我的电脑"或 Windows 资源                                 |  |  |
| 17日本地区が発展します。<br>17月1日にあったまた。      | 管理器中所选驱动器的目录结构,但是无法打开文件夹或访问其中<br>的内容。此外,他们也无法使用"运行"对话框或"映时网络驱动    |  |  |
|                                    | 器"对话框来查看这些驱动器上的目录。                                                |  |  |
| 仅限制驱动器 A、B 和 C<br>仅限制驱动器 A、B、C 和 D | 若要使用此设置,请从下拉列表中选择一个驱动器或多个驱动器的                                     |  |  |
| 限制所有驱动器<br>不限制驱动器                  | 组合。若要允许访问所有驱动器目录,请禁用此设置或从下拉列表中选择"不限制驱动器"选项。                       |  |  |
|                                    | 注意:代表指定驱动器的图标仍会出现在"我的电脑"中,但是如果用户双击这些图标,则会出现一条消息来解释设置防止这一操作。       |  |  |
|                                    | 同时,此设置不会防止用户使用程序来访问本地驱动器和网络驱动器。也下会防止他们使用"磁盘管理"管理单元查看并更改驱动器<br>特性。 |  |  |
|                                    |                                                                   |  |  |
|                                    | 确定 取消 应用(A)                                                       |  |  |

### 4) 限制访问 C 盘组策略设置完成,任何用户通过我的电脑访问 C 盘都被限制

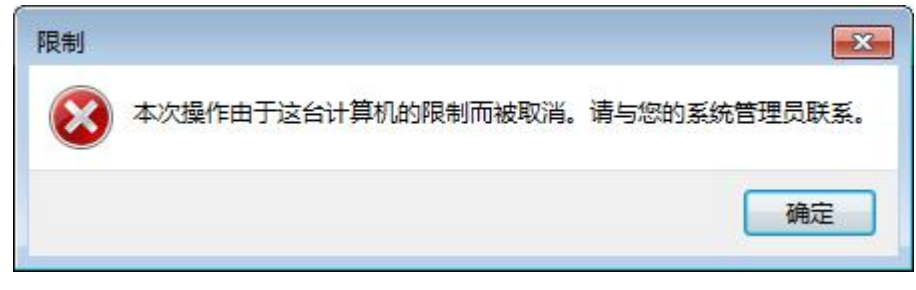